## Setup Instructions for D2L Competencies and Learning Objectives

### Contents

| Impor | ting D2L Competencies and Learning Objectives                             | 1   |
|-------|---------------------------------------------------------------------------|-----|
| Mapp  | ing Assignments to Learning Objectives                                    | 6   |
| 1)    | New Activities (not yet created in D2L)                                   | 6   |
| 2)    | Map a learning objective to an activity with a simple numerical threshold | 7   |
| 3)    | Map a learning objective to a quiz using specific questions               | .11 |
| 4)    | Map a learning objective to an activity with a rubric                     | .18 |

### Importing D2L Competencies and Learning Objectives

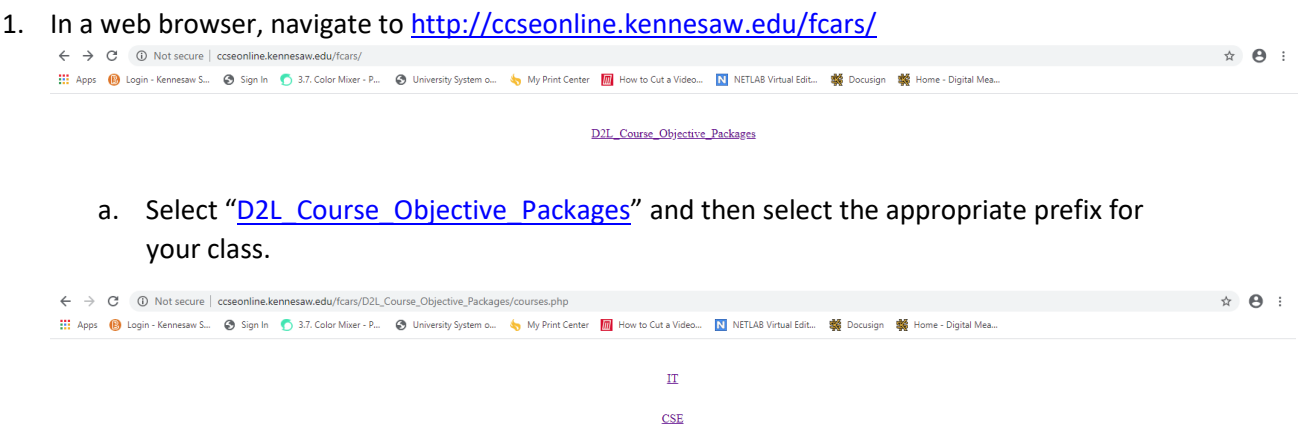

b. Select your course to download the learning objectives in a .zip format and make note of where it was saved. You do not need to unzip this file.

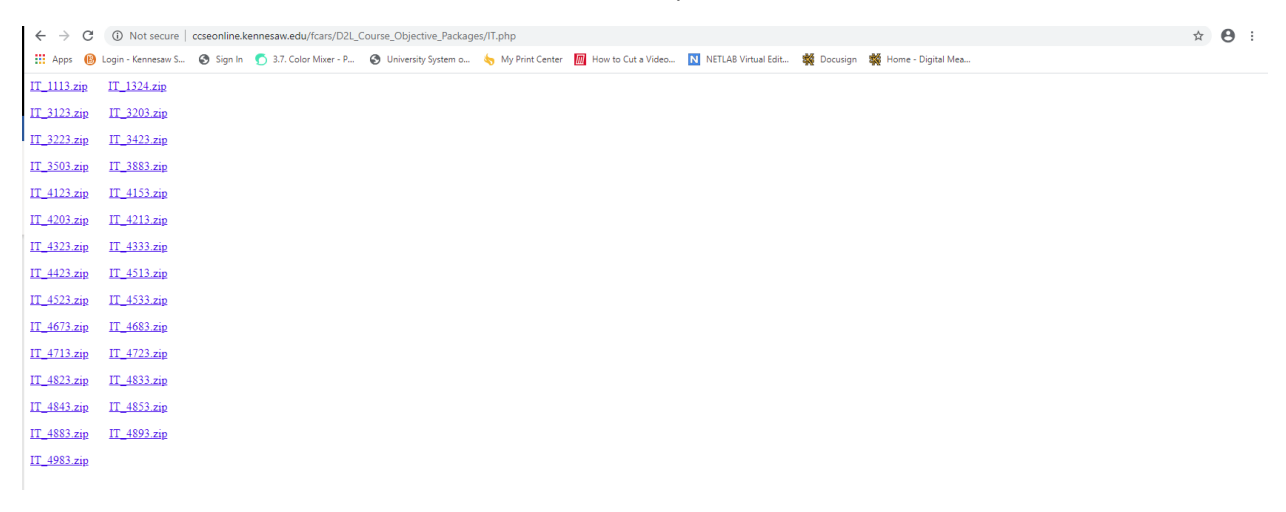

- 2. In your browser navigate to the "Course Home" page in D2L for the course you wish to add the competency into
  - a. Click on the "Course Admin" option from the menu bar near the top of the page

| <ul> <li>C</li> <li>kennesaw.view.usg.edu/d2l/home/1920905</li> <li>Apps</li> <li>Color Mixer - P</li> <li>University System a</li> </ul> | 🁆 My Print Center   🧖 How to Cut a Video 🚺 NETLAB Virtual Edit | t 💐 Docusign 💐 Home - Digital Mea                                                                                                    |  |  |
|----------------------------------------------------------------------------------------------------|----------------------------------------------------------------|----------------------------------------------------------------------------------------------------|--|--|
| 🔒 👯 KINVERSITY   Programming Principles Section 🏭 🖻 🗗 💭 🕼 WIIIam Forsyth 🔅                                                                |                                                                |                                                                                                    |  |  |
| Course Home Content Discussions Ass                                                                                                    | signments Quizzes Other 🗸 Classlist Grad                       | des Course Admin                                                                                                    |  |  |
| Calendar 🗸                                                                                                    | Content Browser 🗸                                              | Announcements V<br>Welcome to IT 1113                                                                                                    |  |  |
| Upcoming events (10+)                                                                                                    | Syllabus, Course Plan & ><br>Rubrics                           | Y Posted Aug 13, 2018 12:52 AM Hello everyone, Welsome to IT 1112 Law William                                                                                                    |  |  |
| Role Switch<br>Current Role<br>My Role (Instructor) V<br>Change Role                                                                      | Module 1 - Introduction to><br>Computers and Programming       | Forsyth and I will be your professor<br>for this course. Before we get<br>started I have a few important<br>safety announcements. Firstly,<br>please take a moment to locate the<br>nearest emergency exit taking in |  |  |
|                                                                                                    |                                                                | Secondly, in the event of a water<br>landing, please be aware that your<br>neighbor may be used as a<br>floatation device.                                                                                           |  |  |
|                                                                                                    |                                                                | For this class you will be required to<br>write Python code. We will be using<br>Python version 3.X (the latest<br>version will do) for our programming                                                              |  |  |

| ← → C                  | =1920905<br>😵 University System o 🁆 My Print Center 📶 How to ( | 🖈 😧                                    |
|------------------------|----------------------------------------------------------------|----------------------------------------|
|                        | Programming Principles Se                                      | ection 🎬 🛛 🔁 🗊 🦨 👔 🗤 William Forsyth 🔅 |
| Course Home Conter     | nt Discussions Assignments Quizzes (                           | Dther ✔ Classlist Grades Course Admin  |
| Course Adr             | ministration                                                   |                                        |
| Category Name          |                                                                |                                        |
| Site Setup             |                                                                |                                        |
| Course Offering Info   | ormation 🏠 Homepages                                           | ⊘ Navigation & Themes                  |
| Widgets                |                                                                |                                        |
| Site Resources         |                                                                |                                        |
| 둘 Book Management      | 🛗 Calendar                                                     | III Content                            |
| n Course Builder       | F Course Design Accelerator                                    | External Learning Tools                |
| Frequently Asked Q     | uestions 🛯 🛄 Glossary                                          | Import / Export / Copy Components      |
| 🗱 Instructional Design | Wizard 🛛 🔌 Learning Activity Library                           | 👳 Links                                |
| 🔯 Manage Dates         | 💼 Manage Files                                                 |                                        |
| Learner Manag          | gement                                                         |                                        |
| 🐁 Attendance           | 📰 Class Progress                                               | E Classlist                            |
| 😁 Groups               | Seating Chart                                                  |                                        |
| Assessment             |                                                                |                                        |
| Assignments            | Checklists                                                     | Competencies                           |

b. From the Course Administration menu select "Import/Export/Copy Components"

c. Scroll to the bottom of the page and select "Import Components" and then select "Start"

| Apps 😰 Login - Kennesaw S | 🗞 Sign In 🕤 37. Color Mixer-P 🕥 University System o 🦕 My Print Center 🔝 How to Cut a Video 🚺 NETLAB Virtual Edit 👹 Docurigen 👹 Home - Digital Mea<br>Course monne - Content Discussionis Assigniments Quizzes Other 🗸 CidaStilst Gradues Course Authini |      | A O S |
|---------------------------|----------------------------------------------------------------------------------------------------|------|-------|
|                           | Import/Export/Copy Components                                                                                                    | Help |       |
|                           | What would you like to do?                                                                                                    |      |       |
|                           | Copy Components from another Org Unit<br>What is an Org Unit?                                                                                                    |      |       |
|                           | Course to Copy:                                                                                                    |      |       |
|                           | Search for offering                                                                                                    |      |       |
|                           | ✓ Include protected resources                                                                                                    |      |       |
|                           | View History                                                                                                    |      |       |
|                           | Copy Components from Parent Template What is a Parent Template?                                                                                                    |      |       |
|                           | $\checkmark$ Include protected resources                                                                                                    |      |       |
|                           | Export Components<br>Should Linclude course files?                                                                                                    |      |       |
|                           | ✓ Include course files in the export package                                                                                                    |      |       |
| [                         | Import Components                                                                                                    |      |       |
| [                         | start 2                                                                                                    |      |       |

d. From the next dialog box, either select or drag-and-drop the .zip file you downloaded in step one into the window.

|                                                                                   | erCamperation (stassachiliseash )                                                                                                    | щ |
|-----------------------------------------------------------------------------------|----------------------------------------------------------------------------------------------------|---|
| upps 🔞 Login - Kennesaw S 🤡 Sign In 🅤 3.7. Color Mixer - P<br>Course Home Contern | 😵 University System a 👆 My Print Center 📋 How to Cut a Video 🚺 NETLAB Vintual Edit 👹 Docusign 👹 Home - Digital Mea<br>Discussionis: Assignments: Quizzes: Other 🗸 Classifist: Grades: Course Aumini |   |
|                                                                                   |                                                                                                    |   |
| Import/Exp                                                                        | ort/Conv.Components                                                                                                    |   |
|                                                                                   | Import Course Package                                                                                                    |   |
| What would y                                                                      | A                                                                                                    |   |
| Copy Component:<br>What is an Org Unit?                                           | Select File                                                                                                    |   |
| Course to (                                                                       | You are about to import a course from a file.                                                                                                    |   |
| Search fo                                                                         |                                                                                                    |   |
| Include                                                                           | Drag and drop your course package here or use the "Upload" button to                                                                                                    |   |
| View Histo                                                                        | browse to your file. The file should be a .zip or another archive format. To                                                                                                    |   |
|                                                                                   | add individual content (.doc, .ppt, .jpg etc.), add a module in Content and place your file there.                                                                                                  |   |
| Copy Components                                                                   |                                                                                                    |   |
|                                                                                   | → Move                                                                                                    |   |
|                                                                                   | You can upload files up to a maximum of 1 GB.                                                                                                    |   |
| Export Componen                                                                   | ······                                                                                                    |   |
| Should I include course fi                                                        | What is a course package?                                                                                                    |   |
| 🕑 Include                                                                         | What is supported? >                                                                                                    |   |
|                                                                                   | Can I import only parts of my course? >                                                                                                    |   |
| Import Componer                                                                   | Import All Components Advanced Options Cancel                                                                                                    |   |
|                                                                                   |                                                                                                    |   |
|                                                                                   |                                                                                                    |   |
| Start                                                                             |                                                                                                    |   |

e. Once the zip file is uploaded, click "Import All Components"

| ← → C 🔒 kennesaw.view.usg.edu/d2l/Ims/importExport/imp       | ort_export.d2l?ou=1920905&%3bsp=1                                                                                  | ☆ 🖰 :  |
|--------------------------------------------------------------|----------------------------------------------------------------------------------------------------|--------|
| 🔢 Apps 🔞 Login - Kennesaw S 😵 Sign In 🅤 3.7. Color Mixer - P | 🔗 University System o 👆 My Print Center 📓 How to Cut a Video 🚺 NETLAB Virtual Edit 👹 Docusign 👹 Home - Digital Mea |        |
| Course Home Content                                          | Discussions Assignments Quizzes Other V Classifist Grades Course Admin                                             |        |
| Import/Exp                                                   | ort/Conv Components                                                                                                | @ Help |
|                                                              | Import Course Package                                                                                              |        |
| What would y                                                 |                                                                                                    |        |
| Copy Component:<br>What is an Org Unit?                      | Select File                                                                                                    |        |
| Course to (                                                  | You are about to import a course from a file.                                                                      |        |
|                                                              |                                                                                                    |        |
|                                                              | You can upload files up to a maximum of 1 GB.                                                                      |        |
|                                                              | ■ IT_1113.zip (4.45 KB) ×                                                                                          |        |
| View Histo                                                   |                                                                                                    |        |
| Copy Component<br>What is a Parent Templat                   | What is a course package? > What is supported? >                                                                   |        |
|                                                              | Can I import only parts of my course? >                                                                            |        |
|                                                              |                                                                                                    |        |
| C Export Componer                                            |                                                                                                    |        |
|                                                              |                                                                                                    |        |
|                                                              |                                                                                                    |        |
| () Import Componer                                           | Import All Components Advanced Options Cancel                                                                      |        |
| Start                                                        |                                                                                                    |        |
|                                                              |                                                                                                    |        |

f. When D2L has finished and you see the following screen, select "View Content" to return to your course page.

| Import/Expe                             | rt/Conv Components                                                            | Help |
|-----------------------------------------|-------------------------------------------------------------------------------|------|
|                                         | Import Course Package                                                         |      |
| What would y                            |                                                                               |      |
| Copy Component:<br>What is an Org Unit? | Importing "II_1113.zip"                                                       |      |
| Course to (                             | Inloaded Converted Imported                                                   |      |
| Search fo                               | Converted Imported                                                            |      |
|                                         |                                                                               |      |
| View Histo                              | Your course package was successfully imported!                                |      |
| Copy Components                         | Check out the contents of your course and make sure everything is good to go. |      |
| What is a Parent Templat                | View Processing Logs                                                          |      |
| 🖉 Include                               |                                                                               |      |
|                                         |                                                                               |      |
| Should Linclude course fi               |                                                                               |      |
| 🗹 Include                               |                                                                               |      |
|                                         |                                                                               |      |
| Import Componer                         |                                                                               |      |

3. From your course page in D2L, select the "Other" menu from the bar near the top and select "Competencies"

| Apps 🚯 Login - Kennesaw                                                                                                    | v S 🥝 Sign In 🅤 3.7. Color Mixer - P 🕻                                                   | 🔊 University System o 🧄 My Print Center | M How to Cut a Video N NE | TLAB Virtual Edit 🙀 Docusign 🙀 H | lome - Digital Mea |  |
|----------------------------------------------------------------------------------------------------|------------------------------------------------------------------------------------------|-----------------------------------------|---------------------------|----------------------------------|--------------------|--|
|                                                                                                    | <b>KENNESAW STATE</b>                                                                    | Programming Princip                     | oles Section<br>1         | iii 🖻 🗗 🗘                        | WF William Forsyth |  |
|                                                                                                    | Course Home Content Discussions Assignments Quizzes Other  Classlist Grades Course Admin |                                         |                           |                                  |                    |  |
| Course Home Content Discussions Assignments Quizzes Classiit Grades Course Admin      Search Topics Syllabus,   Source Collaborate   Collaborate Collaborate   Discussions Add dates and restric   Calass Progress   Add a description   Table of Contents   If   Syllabus,   Syllabus,   Competencies   Syllabus,   Point   Stabious,   Competencies   Syllabus,   Syllabus,   Competencies   Syllabus,   Syllabus,   Competencies   Syllabus,   Syllabus,   Competencies   Syllabus,   Syllabus,   Syllabus,   Competencies   Syllabus,   Syllabus,   Syllab |                                                                                          |                                         |                           |                                  |                    |  |
|                                                                                                    |                                                                                          |                                         | Collaborate Classic       |                                  |                    |  |
|                                                                                                    | ट्र Overview                                                                             | Ť                                       | Collaborate Ultra         |                                  |                    |  |
|                                                                                                    | Bookmarks                                                                                | Add dates and restric                   | Class Progress            |                                  | ۲                  |  |
|                                                                                                    | Course Schedule                                                                          | Add a description                       | Chat                      |                                  |                    |  |
|                                                                                                    | <b>TH</b> (0, 1, 1                                                                       | Upload / Create 🗸                       | Checklist                 | 🌮 Bulk Edit                      |                    |  |
|                                                                                                    | Table of Contents                                                                        | 146                                     | Competencies              | 2                                |                    |  |
|                                                                                                    | Syllabus, Course Plan (<br>& Rubrics                                                     | 5 IT 1113S20 Syllab                     | Glossary                  | 2                                | ~                  |  |
|                                                                                                    |                                                                                          | LivingScheduleS2                        | Groups                    |                                  | <u> </u>           |  |
|                                                                                                    | Start Here, Student                                                                      | 26 PDF document                         | Links                     |                                  |                    |  |
|                                                                                                    | Student Assistance,<br>and Module 0                                                      | Rubric - How Disc<br>Web Page           | Locker                    |                                  | ~                  |  |
|                                                                                                    |                                                                                          | II Rubric - How labs                    | Rubrics                   |                                  |                    |  |
|                                                                                                    | Module 1 -                                                                               | 8 Web Page                              | Self Assessments          | -                                | ~                  |  |
|                                                                                                    | Computers and                                                                            | E Course Plan - Cal                     | endar                     |                                  | <b>a</b>           |  |

a. From The Competency Home page you should see one element under the "available Competency Structures" heading. Clicking on the '+' symbol to the left should display each learning objective

| ← → C 🔒 kennesaw.vier         | w.ug.edu/d2l/lms/competencies/competency_list.d2l?d2l_body_type=0&ou=1920905&sv=1&advancedView=0                                                    | ☆ 🖰 : |
|-------------------------------|----------------------------------------------------------------------------------------------------|-------|
| 🗰 Apps 🛛 😢 Login - Kennesaw S | 🚱 Sign In 🕤 3.7. Color Mixer - P 🤡 University System o 👆 My Print Center 📕 How to Cut a Video 🚺 NETLAB Virtual Edit 🦉 Docusign 🚆 Home - Digital Mea |       |
|                               | n Kennessweistite Programming Principles Section 嘂 🛛 🗗 🎵 🕼 🗤 William Forsyth 🔅                                                                      |       |
|                               | Course Home Content Discussions Assignments Quizzes Other - Classlist Grades Course Admin                                                           |       |
|                               | Competency Home & Settings @ Help                                                                                                    |       |
|                               | New 🗸 More Actions 🗸                                                                                                    |       |
|                               | Search For Q Show Search Options                                                                                                    |       |
|                               | Browse                                                                                                    |       |
|                               | Available Competency Structures                                                                                                    |       |
|                               | 🗎 🛆 IT 1113                                                                                                    |       |
|                               | <sup>−</sup> <u>A</u> LO1                                                                                                    |       |
|                               | <sup>−</sup> A LO2                                                                                                    |       |
|                               | <sup>−</sup> <u>A</u> LO3                                                                                                    |       |
|                               | _ <u>▲</u> LO4                                                                                                    |       |
|                               | A LO5                                                                                                    |       |
|                               | <u> </u>                                                                                                    |       |
|                               | <sup>L</sup> <u>A</u> LO7                                                                                                    |       |
|                               |                                                                                                    |       |
|                               |                                                                                                    |       |
|                               |                                                                                                    |       |

### Mapping Assignments to Learning Objectives

The assignment-to-learning objective mapping will match the same mapping done for the FCARs. Activities (assignments) can only be mapped to learning objectives and cannot be mapped directly to competencies. Each Activities does <u>not</u> need to be mapped to a learning objective; however, each learning objective <u>must</u> be mapped to at least one Activity.

Assignments and discussions require a rubric in order to be mapped to a learning outcome. If you wish for your assignments/discussions to have a simple numerical threshold, link your learning objectives to the grade item in the D2L gradebook. Instructions for this can be found in section 2 (page 7) below. Rubric instructions can be found in section 4 (page 17).

#### 1) New Activities (not yet created in D2L)

- a) In the Competencies list, find and click on the name of the Objective.
- b) Click the "Structure" button.
- c) Select the "Edit Structure" tab.
- d) Select (or create) the appropriate children (or parents). To incorporate activities, select "Incorporate Activities" and create the activity.

### 2) Map a learning objective to an activity with a simple numerical threshold

- a) Navigate to the D2L gradebook
- b) Edit the desired grade item
- c) Select the Objectives tab

| Programming Principles Section Wie Programming Principles Section Wie Programming Principles Section Wie Programming Principles Section Wie Programming Principles Section Wie Programming Principles Section Wie Programming Principles Section Wie Programming Principles Section Wie Programming Principles Section Wie Programming Principles Section Wie Programming Principles Section Wie Programming Principles Section Wie Programming Principles Section Wie Programming Principles Section Wie Programming Principles Section Programming Principles Section Programming Programming Principles Section Programming Programming Principles Section Programming Programming Principles Section Programming Programming Pr                                                            | 🗧 $ ightarrow$ C 🔒 kennesaw.view.usg.edu/d2l/lms/grades/admin/manage/item_props_newedit.d2l?objectId=81802678.ou=1920905<br>III Apps 🚯 Login - Kennesaw S 🚳 Sign In 👩 3.7. Color Mixer - P 🤡 University System o 👆 My Print Center 🔟 How to Cut a Video 🚺 NETLAB Virtual Edit 🗱 Docusign 👹 Home - Digital Mea | ☆ 😶                                                                                                    |
|----------------------------------------------------------------------------------------------------|----------------------------------------------------------------------------------------------------|----------------------------------------------------------------------------------------------------|
| Course Home Content Discussions Assignments Quizzes Other ~ Classifist Grades Course Admin  Edit Item: Discussion I  Properties Restrictions Objectives  Ceneral  Trie  Numeric  Numeri  Discussion  Nines  Discussion 1  Sort Name  Catgory  See Maloo  See Maloo  See | 👷 🗱 UNIVERSITY 👘 Programming Principles Section 🎬 🕅 🖂 🧬 🦨 🖤 William Forsyth 🔅                                                                                                    |                                                                                                    |
| Edit Item: Discussion 1  Propertie Restriction Objectives  Ceneral  Type Numeric  Association  This grade item is associated with the discussion topic "Module 1 Discussion"  Name*  Discussion 1  Stort Name  Categor  See MCKeR  See MCKeR  See | Course Home Content Discussions Assignments Quizzes Other - Classlist Grades Course Admin                                                                                                    |                                                                                                    |
| Properties Restrictions   Objectives     General   Type   Numeric   Association   This grade item is associated with the discussion topic "Module 1 Discussion"   Nume*   Discussion 1   Short Name   Category     Save and Coor     Save and New     Save and New                                                                                                    | Edit Item: Discussion 1                                                                                                    | NETLAB Virtual Edit ♥ Docurin ♥ Home - Digital Mea<br>EEE I Course Admin<br>Assilist Grades Course Admin |
| General Type Numeric Association This grade item is associated with the discussion topic "Module 1 Discussion" Name* Discussion 1 Short Name Category Save and New Save and New Save Carcel                                                                                                    | Properties Restrictions Objectives                                                                                                    |                                                                                                    |
| Type   Numeric   Association   This grade item is associated with the discussion topic "Module 1 Discussion"   Name*   Discussion 1   Short Name   Category     Save and Close     Save and New     Save and New     Save and New     Cancel                                                                                                    | General                                                                                                    |                                                                                                    |
| Numeric Association This grade item is associated with the discussion topic "Module 1 Discussion" Name* Discussion 1 Short Name Category Save and Close Save and New Save Cancel                                                                                                    | Туре                                                                                                    |                                                                                                    |
| Association This grade item is associated with the discussion topic "Module 1 Discussion" Name* Discussion 1 Short Name Category Save and Close Save and New Save Cancel                                                                                                    | Numeric                                                                                                    |                                                                                                    |
| This grade item is associated with the discussion topic "Module 1 Discussion" Name* Discussion 1 Short Name Category Save and Close Save and New Save Cancel                                                                                                    | Association                                                                                                    |                                                                                                    |
| Name* Discussion 1 Short Name Category Save and Close Save and New Save Cancel                                                                                                    | This grade item is associated with the discussion topic "Module 1 Discussion"                                                                                                    |                                                                                                    |
| Discussion 1 Short Name Category Save and Close Save and New Save Cancel                                                                                                    | Name *                                                                                                    |                                                                                                    |
| Short Name Category Save and Close Save and New Save Cancel                                                                                                    | Discussion 1                                                                                                    |                                                                                                    |
| Category Save and Close Save and New Save Cancel                                                                                                    | Short Name                                                                                                    |                                                                                                    |
| Category           Save and Close         Save         Cancel                                                                                                    |                                                                                                    |                                                                                                    |
| Save and Close Save and New Save Cancel                                                                                                    | Category                                                                                                    |                                                                                                    |
|                                                                                                    | Save and Close Save and New Save Cancel                                                                                                    |                                                                                                    |

d) Click "Associate Learning Objectives"

| ← → C      | iew.usg.edu/d2l/Ims/grades/admin/manage/item_activities_edit.d2i?iou=1920905&objectid==8180267&freedback=2&id2l_isfromtab=1<br>🤡 Sign In 💍 3.7. Color Mixer - P 🛞 University System o 👆 My Print Center 🧾 How to Cut a Video 🚺 NETLAB Virtual Edit | <b>☆ 0</b> |
|------------|----------------------------------------------------------------------------------------------------|------------|
|            | n 💀 🗱 KINNERSING 🕴 Programming Principles Section 嘂 🛛 🗊 🧘 🕴 🚾 William Forsyth 🔅                                                                                                    |            |
|            | Course Home Content Discussions Assignments Quizzes Other - Classlist Grades Course Admin                                                                                                    |            |
|            | Edit Item: Discussion 1                                                                                                    |            |
|            | Properties     Restrictions       Objectives       Associate Learning Objectives       There are no associated learning objectives.       Save and Close                                                                                           |            |
|            |                                                                                                    |            |
|            |                                                                                                    |            |
| in model ( | Saved successfully *                                                                                                    |            |

e) Select the appropriate learning objective

| III : AN UNIVERSITY : 1105      |                                                                                 |    | ų.      | winiam Porsyth |  |
|---------------------------------|---------------------------------------------------------------------------------|----|---------|----------------|--|
| Course Home Content Discussion  | Add Parent Association                                                          | ×  | e Admin |                |  |
| Edit Item: Discuss              | Browse Search                                                                   |    |         |                |  |
|                                 | Browse Competency Structures                                                    |    |         |                |  |
| Properties Restrictions         | Expand each structure to browse for available competency and learning objection | ve |         |                |  |
| Objectives                      | Available Competency Structures                                                 |    |         |                |  |
| Associate Learning Objectives   |                                                                                 |    |         |                |  |
|                                 |                                                                                 |    |         |                |  |
| There are no associated learnin |                                                                                 |    |         |                |  |
|                                 |                                                                                 |    |         |                |  |
| Save and Close                  |                                                                                 |    |         |                |  |
|                                 | <u>A</u> LO7                                                                    |    |         |                |  |
|                                 |                                                                                 |    |         |                |  |
|                                 |                                                                                 |    |         |                |  |

f) Add an assessment method (necessary to see results) to indicate the performance levels that students must meet in order to achieve the objective

| <ul> <li>C</li> <li>kennesaw.view.usg.edu/d2l/lms/grades/admin/manage/item_activities_edit.d2l?ou=1920905&amp;objectId=8180267&amp;feedback=2&amp;d2l_isfromtab=1&amp;d2l_stateScopes=%781%3A%55%27gridp</li> <li>Apps</li> <li>Login - Kennesaw S</li> <li>Sign In</li> <li>37. Color Mixer - P</li> <li>University System c</li> <li>My Print Center</li> <li>How to Cut a Video.</li> <li>No ETLA8 Virtual Edit</li> <li>Docusign </li> <li>Hom e- Digital Mea</li> </ul> | pagenum%27,%27search%27,%27pagenu 🖈 🔒     |
|----------------------------------------------------------------------------------------------------|-------------------------------------------|
| 🕈 🛛 📸 KENNEVERWY STATE Programming Principles Section 🎬 🖂 💬 🧔 👘 🗤                                                                                                    | iam Forsyth ද්ටු                          |
| Course Home Content Discussions Assignments Quizzes Other 🗸 Classlist Grades Course Admin                                                                                                    |                                           |
| Edit Item: Discussion 1                                                                                                    |                                           |
| Properties Restrictions Objectives                                                                                                    |                                           |
| Objectives Associate Learning Objectives                                                                                                    |                                           |
| ▲ L01                                                                                                    | ~                                         |
| This Learning Objective is not being evaluated:                                                                                                    | Add Assessment<br>Edit Learning Objective |
|                                                                                                    | View Results<br>Remove Learning Objective |
| Save and Close                                                                                                    |                                           |
| Saved successfully *                                                                                                    |                                           |

\*\*\*Note: Adding Assessments\*\*\*

When adding assessments, be sure to check the box marked "The activity is required to complete learning objective." This will cause additional options to appear:

| 🗧 $ ightarrow$ C 🔒 kennesaw.view.usg.edu/d21/lms/grades/admin/manage/Item_activity_edit.d21?lobi=167058&objectId=8180267&ou=1920905                                             |
|----------------------------------------------------------------------------------------------------|
| 🛄 Apps 🔞 Login - Kennesaw S 🤣 Sign In 🅤 3.7. Color Mixer - P 🤡 University System o 👆 My Print Center 📓 How to Cut a Video 🚺 NETLAB Virtual Edit 👹 Docusign 👹 Home - Digital Mea |
| 🕈 🛛 🎆 KENNESAW STATE 🕴 Programming Principles Section 🎬 🛛 🕞 🦨 🖤 William Forsyth 🔅                                                                                               |
| Course Home Content Discussions Assignments Quizzes Other 🗸 Classlist Grades Course Admin                                                                                       |
| Add Assessment for 'LO1'                                                                                                    |
| Specify how the performance on the learning objective in this activity should be measured.                                                                                      |
| Assessment Type                                                                                                    |
| Numeric V                                                                                                    |
| The activity is required to complete learning objective                                                                                                    |
| Save                                                                                                    |

Specify how the performance on the learning objective in this activity should be measured.

| Assessment Type  | 0                                            |
|------------------|----------------------------------------------|
| ✓ The activi     | y is required to complete learning objective |
| Overall Threshol | ۱<br>25 %                                    |
| Save             | Cancel                                       |

#### 3) Map a learning objective to a quiz using specific questions

- a) Navigate to the D2L quiz section
- b) Edit the desired quiz
- c) Select the Objectives tab
- d) Click "Associate Learning Objectives"

## Edit Quiz - Test 1 Part 1 🗸

| Properties                                   | Restrictions    | Assessment | Objectives | Submission Views | Reports Setup |  |  |  |  |
|----------------------------------------------|-----------------|------------|------------|------------------|---------------|--|--|--|--|
| Objective                                    | S               |            |            |                  |               |  |  |  |  |
| Associate Learn                              | ning Objectives |            |            |                  |               |  |  |  |  |
| There are no associated learning objectives. |                 |            |            |                  |               |  |  |  |  |
| Save and Close                               |                 |            |            |                  |               |  |  |  |  |

e) Select the appropriate learning objective

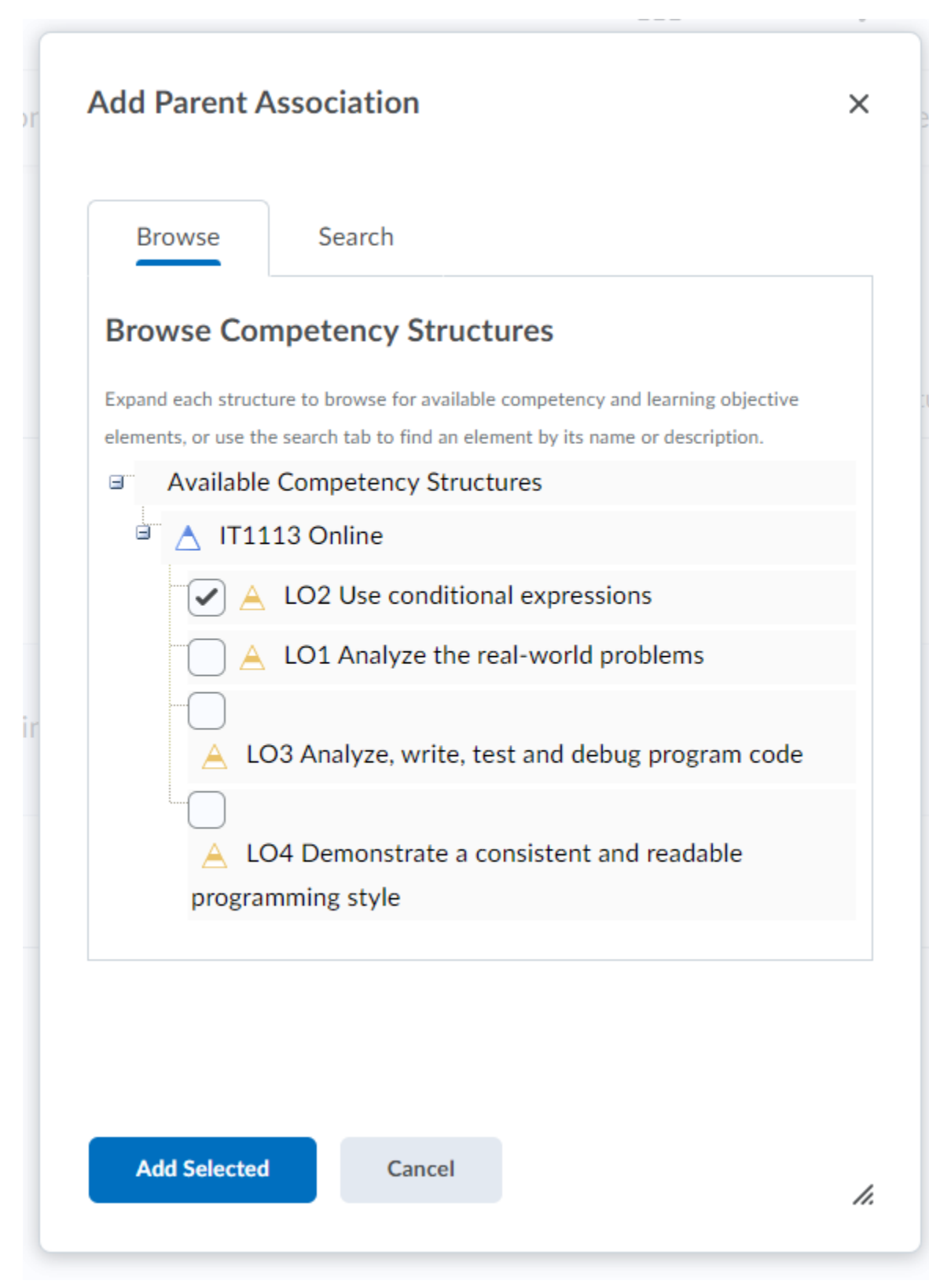

#### f) Click "Associate Questions"

| Properties       | Restrictions                        | Assessment           | Objectives | Submission Views | Reports Setup |  |  |  |  |  |
|------------------|-------------------------------------|----------------------|------------|------------------|---------------|--|--|--|--|--|
| Objectives       | Objectives                          |                      |            |                  |               |  |  |  |  |  |
| Associate Learni | ng Objectives                       |                      |            |                  |               |  |  |  |  |  |
| 🔺 LO2 Use        | A LO2 Use conditional expressions ✓ |                      |            |                  |               |  |  |  |  |  |
| Association      | 5                                   |                      |            |                  |               |  |  |  |  |  |
| 0 Questi         | ons, O Sections                     |                      |            |                  |               |  |  |  |  |  |
| Associa          | Associate Questions                 |                      |            |                  |               |  |  |  |  |  |
| This             | Learning Object                     | tive is not being ev | valuated:  |                  |               |  |  |  |  |  |
|                  |                                     |                      |            |                  |               |  |  |  |  |  |
| Save and Close   | Save and Close                      |                      |            |                  |               |  |  |  |  |  |

#### g) Select the questions (or sections) you wish to include

Select Questions and Sections to associate with the learning objective

| Name (click question name to preview) | Туре | Points | Difficulty | Bonus | Mandatory | Last Modified        |
|---------------------------------------|------|--------|------------|-------|-----------|----------------------|
| ? Q1                                  | MC   | 2      | 1          |       |           | May 11, 2020 7:35 PM |
| 🤋 Q2                                  | MC   | 2      | 1          |       |           | May 11, 2020 7:35 PM |
| <b>?</b> Q3                           | MC   | 2      | 1          |       |           | May 11, 2020 7:35 PM |
| <b>?</b> Q4                           | MC   | 2      | 1          |       |           | May 11, 2020 7:35 PM |
| ₽ Q5                                  | T/F  | 2      | 1          |       |           | May 11, 2020 7:35 PM |
| ₱ Q6                                  | T/F  | 2      | 1          |       |           | May 11, 2020 7:35 PM |
| ₱ Q7                                  | MC   | 2      | 1          |       |           | May 11, 2020 7:35 PM |

h) Add an assessment method (necessary to see results) to indicate the performance levels that students must meet in order to achieve the objective

| Prope | erties          | Restrictions   | Assessment           | Objectives | Submission Views | Reports Setup |                           |
|-------|-----------------|----------------|----------------------|------------|------------------|---------------|---------------------------|
| Obje  | ectives         |                |                      |            |                  |               |                           |
| Asso  | ociate Learning | g Objectives   |                      |            |                  |               |                           |
| A     | LO2 Use c       | onditional exp | ressions             |            |                  |               | ~                         |
|       | Associations    |                |                      |            |                  | r             |                           |
|       | 2 Question      | ns, 0 Sections |                      |            |                  |               | Add Assessment            |
|       | Associate       | e Questions    |                      |            |                  |               | Edit Learning Objective   |
|       |                 |                |                      |            |                  |               | View Results              |
|       | This L          | earning Objec. | tive is not being ev | valuated:  |                  |               | Remove Learning Objective |
|       |                 |                |                      |            |                  |               |                           |
|       |                 |                |                      |            |                  |               |                           |
|       |                 |                |                      |            |                  |               |                           |
| Save  | e and Close     |                |                      |            |                  |               |                           |
|       |                 |                |                      |            |                  |               |                           |

i) Select whether the assessment is based on the overall quiz score or only the selected questions

# Manage Quizzes

Specify how the performance on the learning objective in this activity should be measured.

#### Assessment Type

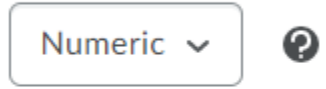

#### Assessment Method

| Quiz Score                  | ~    |
|-----------------------------|------|
| Quiz Score                  |      |
| Score on selected questions |      |
| The activity is required to | comp |

| Save | Cancel |
|------|--------|
|      |        |

j) Click the check box to require this activity and set the numeric threshold, then press "save"

## Manage Quizzes

Specify how the performance on the learning objective in this activity should be measured.

| Assessment Type                                         |  |  |  |  |  |  |  |
|---------------------------------------------------------|--|--|--|--|--|--|--|
| Numeric V                                               |  |  |  |  |  |  |  |
| Assessment Method                                       |  |  |  |  |  |  |  |
| Score on selected questions 🗸                           |  |  |  |  |  |  |  |
| The activity is required to complete learning objective |  |  |  |  |  |  |  |
| Overall Threshold                                       |  |  |  |  |  |  |  |
| >= 🗸 75 %                                               |  |  |  |  |  |  |  |
| Save Cancel                                             |  |  |  |  |  |  |  |

#### k) When finished, your objectives should look like this

| Pro | operties                | Restrictions    | Assessment | Objectives | Submission Views | Reports Setup |   |   |
|-----|-------------------------|-----------------|------------|------------|------------------|---------------|---|---|
| Ob  | jectives                | 5               |            |            |                  |               |   |   |
| A   | ssociate Learniı        | ng Objectives   |            |            |                  |               |   |   |
|     | LO2 Use<br>Associations | conditional exp | ressions   |            |                  |               |   | ~ |
|     | 2 Questic               | ons, 0 Sections |            |            |                  |               |   |   |
|     | Associa                 | te Questions    |            |            |                  |               |   |   |
|     | Assessment              | Method          |            |            |                  |               | ~ |   |
|     | Score on                | selected questi | ons        |            |                  |               |   |   |
|     | Performanc              | e Required      |            |            |                  |               |   |   |
|     | >= 75 %                 |                 |            |            |                  |               |   |   |
| Sa  | ave and Close           |                 |            | ■ Created  | successfully ×   |               |   |   |

#### 4) Map a learning objective to an activity with a rubric

- a) Navigate to the D2L Assignment or Discussions section
- b) Edit the desired item
- c) Expand the "Evaluation and Feedback menu on the right of the screen.

| Availability Dates & Conditions                 | Þ |
|-------------------------------------------------|---|
| Availability starts 1/5/2021 and ends 1/26/2021 | _ |
| Submission & Completion                         | ⊳ |
| File submission                                 |   |
| Evaluation & Feedback                           | ⊳ |
| No rubric added                                 |   |

d) Select "Manage Learning Objectives"

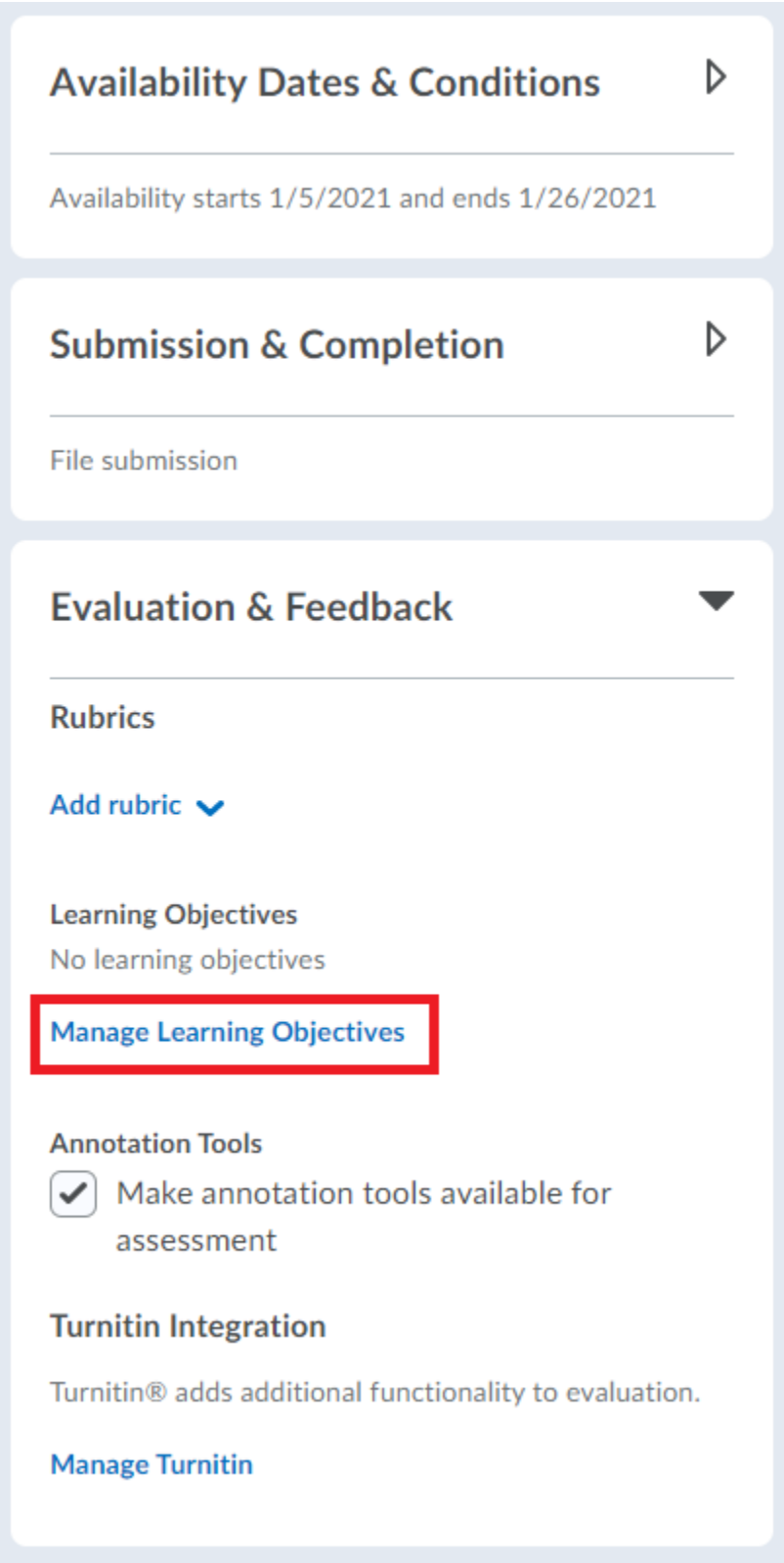

e) Click "Associate Learning Objectives"

## Edit Assignment - Lab 1 🗸

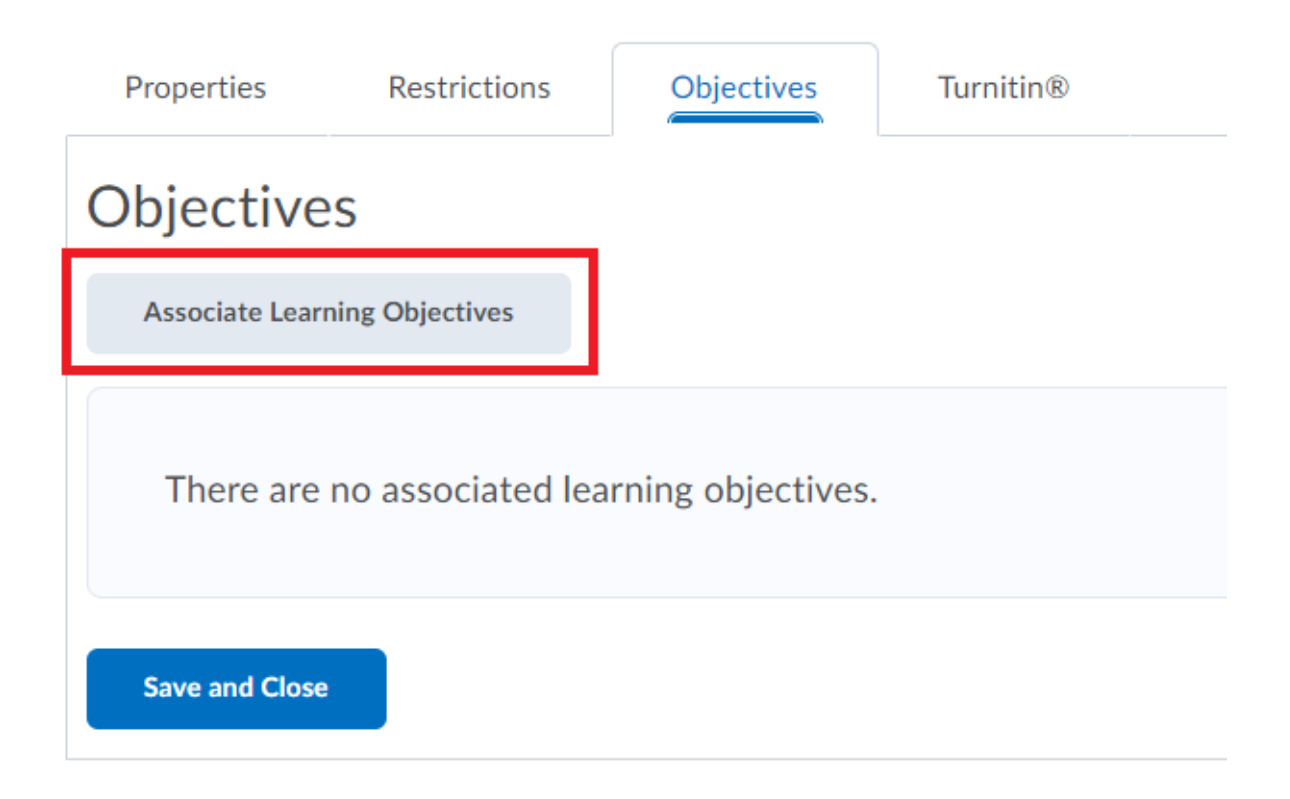

f) Select the appropriate learning objective

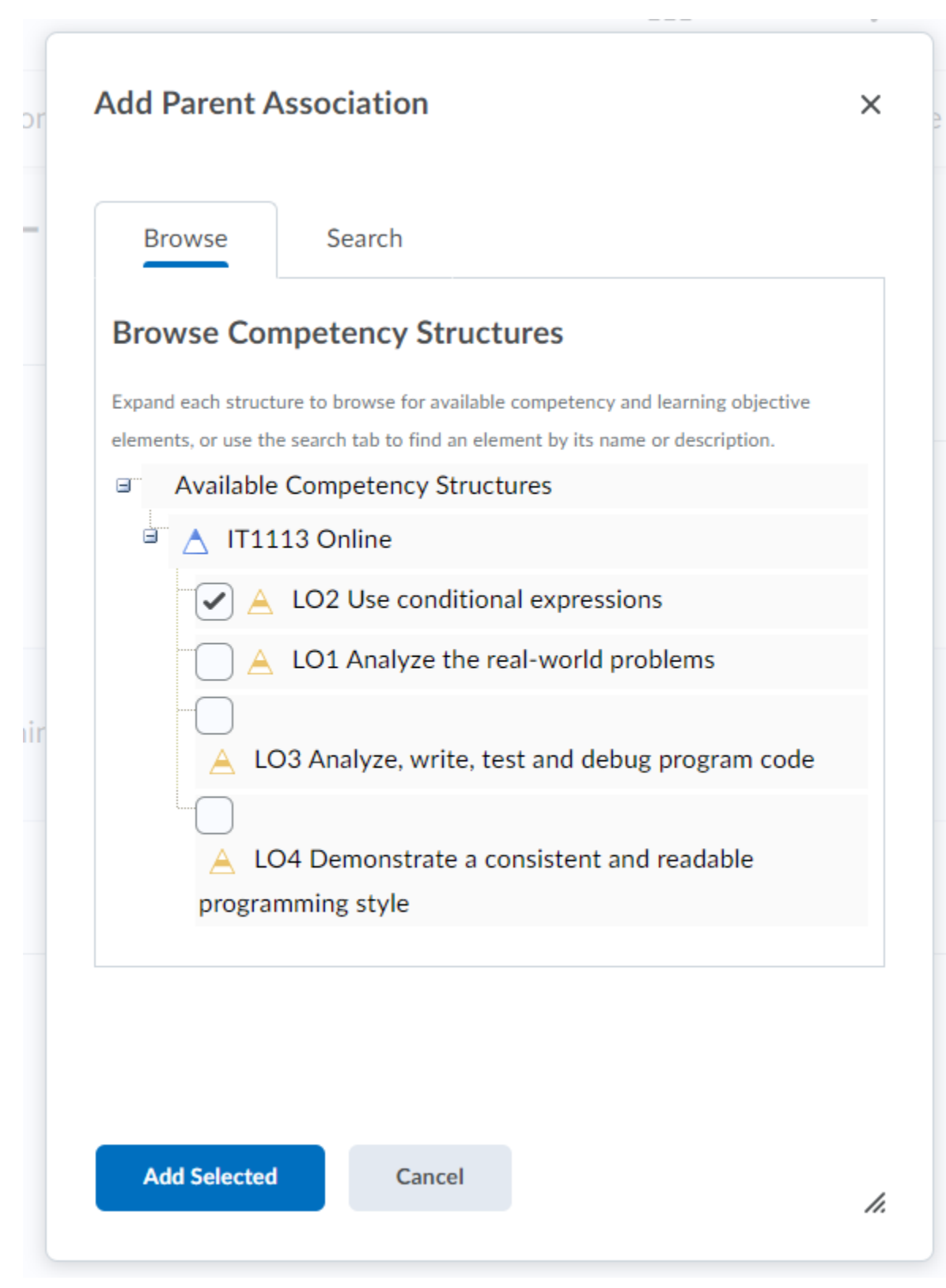

g) Add an assessment method (necessary to see results) to indicate the performance levels that students must meet in order to achieve the objective

| Prop                              | erties F          | Restrictions   | Objectives     | Turnitin® |                         |                           |  |
|-----------------------------------|-------------------|----------------|----------------|-----------|-------------------------|---------------------------|--|
| Objectives                        |                   |                |                |           |                         |                           |  |
| Asso                              | ociate Learning C | Dbjectives     |                |           |                         |                           |  |
| A LO2 Use conditional expressions |                   |                |                |           |                         | ~                         |  |
|                                   | This Le           | arning Objecti | Add Assessment |           |                         |                           |  |
|                                   |                   |                |                |           | Edit Learning Objective |                           |  |
|                                   |                   |                |                |           |                         | View Results              |  |
|                                   |                   |                |                |           |                         | Remove Learning Objective |  |
| Save                              | e and Close       |                |                |           |                         |                           |  |

h) Select an existing rubric or create a new one and click save

## Add Assessment for 'LO2 Use conditional expressions'

Specify how the performance on the learning objective in this activity should be measured.

| Assessment Type                                         |                               |  |  |  |  |  |  |
|---------------------------------------------------------|-------------------------------|--|--|--|--|--|--|
| Rubric                                                  |                               |  |  |  |  |  |  |
|                                                         |                               |  |  |  |  |  |  |
| Rubric *                                                |                               |  |  |  |  |  |  |
| Select Rubric                                           | [Create Rubric in New Window] |  |  |  |  |  |  |
|                                                         |                               |  |  |  |  |  |  |
| Criteria *                                              |                               |  |  |  |  |  |  |
| No rubric criteria exist 🗸                              |                               |  |  |  |  |  |  |
| The activity is required to complete learning objective |                               |  |  |  |  |  |  |
| Save                                                    | Cancel                        |  |  |  |  |  |  |
|                                                         |                               |  |  |  |  |  |  |
|                                                         |                               |  |  |  |  |  |  |

Additional Resources:

https://support.uwlax.edu/helpdesk/WebObjects/Helpdesk.woa/wa/CommonActions/download?dl=Sy K6R9pcslaPqVCYaHByCA&id=1